## INSCRIPCIÓN EN SAEP

NOTA IMPORTANTE: Antes de empezar, deberás tener a la mano tu información de datos personales y antecedentes académicos.

En el caso de los alumnos de **maestría**, deberán tener acceso a los horarios de Residencia que les corresponde mismos que se encuentran en nuestra página web en el apartado de alumnos <sup>-</sup> ingreso/reingreso (según corresponda) - maestría. <u>https://psicologia.posgrado.unam.mx</u>

En el caso de los alumnos de **doctorado** deberán contar con el nombre de su tutor y nombre del proyecto de investigación que indicaron durante el proceso de ingreso.

Entra a la página web a continuación <u>https://www.saep.unam.mx</u> e ingresa los datos solicitados (número de cuenta UNAM y la contraseña) en el apartado para alumnos; al concluir selecciona "*Acceder*".

| Si te   | registraste en la pagina de Registro |
|---------|--------------------------------------|
| de A    | spirantes del Posgrado de la UNAN    |
| y fui:  | ste aceptado para el semestre        |
| 2028    | i-1, podrás ingresar con tu número   |
| de c    | Jenta y la misma contraseña de       |
| aspir   | antes a partir del 29 de julio de    |
| 2024    | l, de acuerdo con las fechas         |
| defir   | idas por tu programa.                |
| defir   | idas por tu programa.                |
| Núme    | ro de cuenta                         |
| defir   | idas por tu programa.                |
| Núme    | ro de cuenta                         |
| defir   | idas por tu programa.                |
| Núme    | ro de cuenta                         |
| defir   | idas por tu programa.                |
| Núme    | ro de cuenta                         |
| 7 a 9 c | aracteres, únicamente dígitos        |
| defir   | idas por tu programa.                |
| Núme    | ro de cuenta                         |
| 7 a 9 c | aracteres, únicamente dígitos        |
| Contr   | aseña                                |
| defir   | idas por tu programa.                |
| Núme    | ro de cuenta                         |
| 7 a 9 c | aracteres, únicamente dígitos        |
| Contr   | aseña                                |
| defir   | idas por tu programa.                |
| Núme    | ro de cuenta                         |
| 7 a 9 c | aracteres, únicamente dígitos        |
| Contr   | aseña                                |

Al ingresar, podrás visualizar la siguiente in formación.

| Servicios para alumnos |
|------------------------|
| ALUMNO PRUEBA          |
| NÚMERO CUENTA          |

| Aviso: El alumnado que tengan algu<br>todas sus actividades académicas e   | ina actividad académica pendiente de ser evaluada, <b>no podrá inscribirse en el siguiente semestre</b> hasta que<br>sean evaluadas. |
|----------------------------------------------------------------------------|----------------------------------------------------------------------------------------------------|
| La hoja de datos personales para gr<br>'Actualización de datos personales' | raduados ha sido sustituída por el Comprobante de datos personales, el cual se puede obtener en la sección                           |
|                                                                            | Datos personales                                                                                                    |
|                                                                            | Actualización de datos personales                                                                                                    |
|                                                                            | Inscripción                                                                                                    |
|                                                                            | Registro y cambios en la inscripción al posgrado                                                                                     |
|                                                                            | Permanencia                                                                                                    |
|                                                                            | Consulta de historias académicas y constancia de actividades académicas para beca                                                    |
|                                                                            | Consulta de horarios y tutores                                                                                                    |
|                                                                            | Consulta horarios de otro programa de posgrado                                                                                       |
|                                                                            | Autenticación                                                                                                    |
|                                                                            | Cambio de contraseña                                                                                                    |

# PASO 1. ACTUALIZACIÓN DE DATOS.

Durante cada proceso de inscripción, deberás realizar la actualización de datos por lo que debes ingresar al apartado de *"Actualización de datos personales"*.

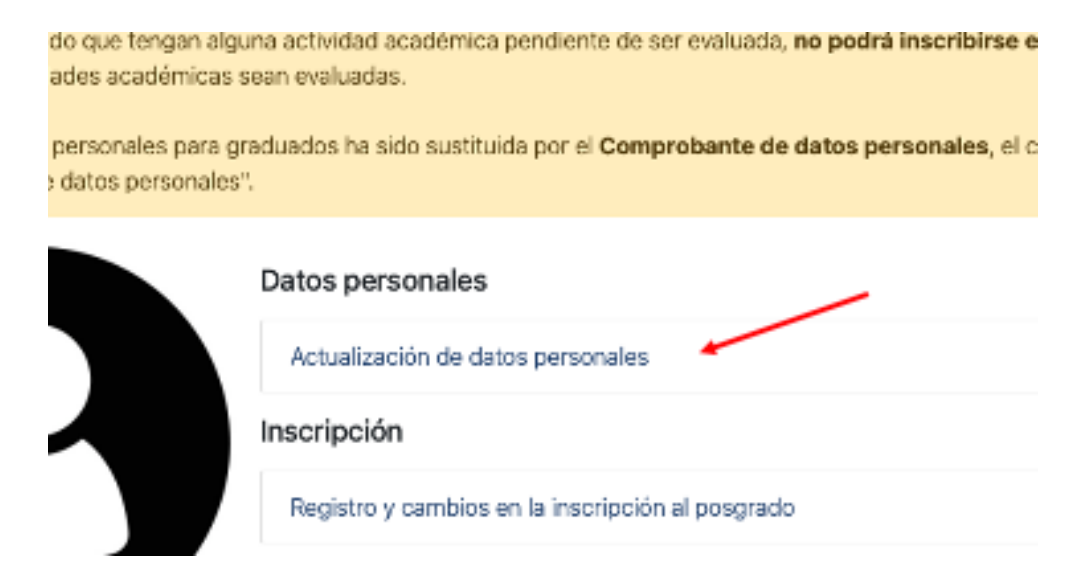

Esta acción te llevará a observar la siguiente página

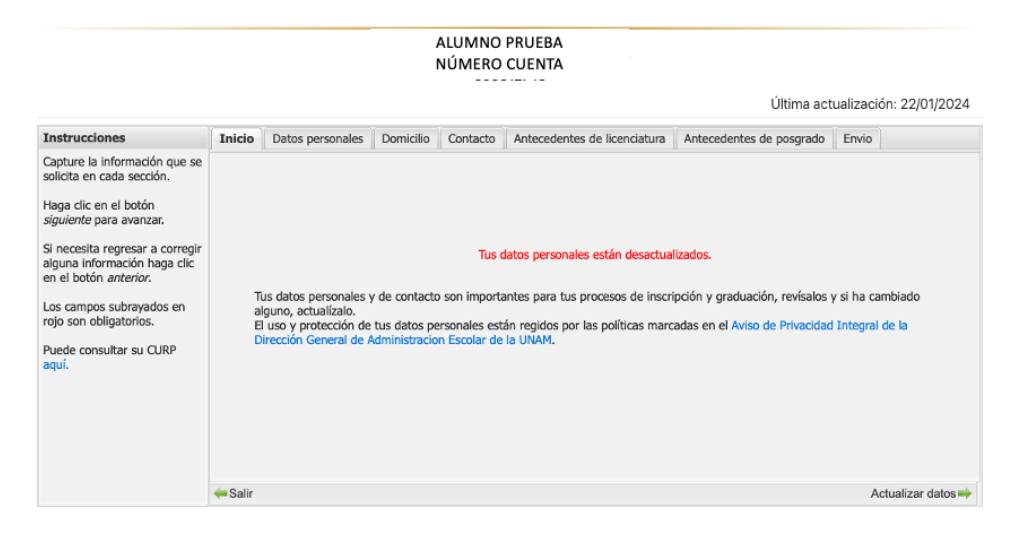

Nota: Si el texto que aparece en rojo en la imagen anterior está en verde e indica que los datos están actualizados, puedes seleccionar el botón "Salir" que encontrarás en la parte inferior izquierda e ir directamente al proceso de inscripción.

Para dar inicio a la actualización, dirígete al botón que indica **"Actualizar datos"** que encontrarás en la parte inferior derecha y selecciónalo.

Comienza a ingresar los datos que pendientes (marcados en rojo) y revisa que los datos precargados son correctos. Realiza los cambios necesarios y continúa dando "siguiente" hasta concluir con todas las pestañas.

Una vez que llegues a la última pestaña que corresponde a "Envío" selecciona "Enviar" en la parte inferior derecha.

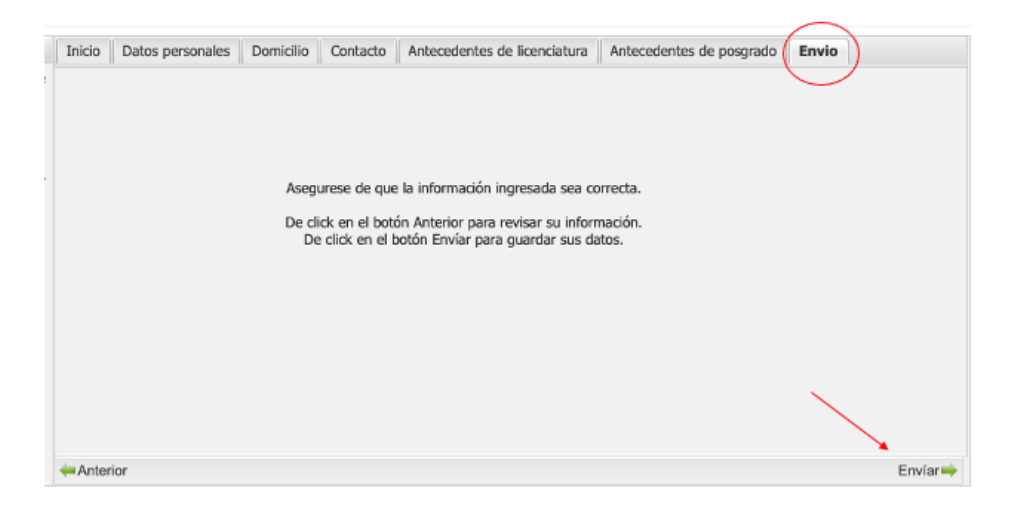

Si el proceso se realizó adecuadamente, la página cuando la página te indique que tus datos fueron modificados exitosamente. Sugerimos ampliamente dirigirse a "*ver comprobante de datos personales*" y descargarlo. Una vez concluida esta acción selecciona "*Aceptar y salir*".

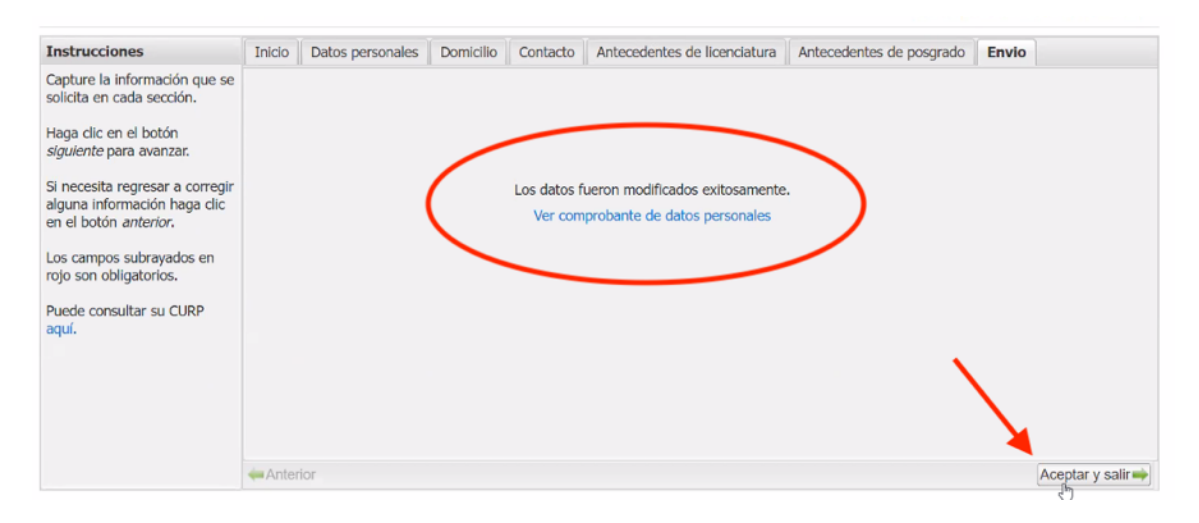

## PASO 2. INSCRIPCIÓN.

Una vez que has concluido con la actualización, la página te dirigirá a la página de inicio. Ahí deberás seleccionar "*Registro y cambios en la inscripción al posgrado*" para dar inicio a la inscripción al semestre.

|                                                                            | Servicios para alumnos<br>ALUMNO PRUEBA<br>NÚMERO CUENTA                                                                             |
|----------------------------------------------------------------------------|----------------------------------------------------------------------------------------------------|
| Aviso: El alumnado que tengan algu<br>todas sus actividades académicas e   | una actividad académica pendiente de ser evaluada, <b>no podrá inscribirse en el siguiente semestre</b> hasta que<br>sean evaluadas. |
| La hoja de datos personales para gr<br>'Actualización de datos personales' | raduados ha sido sustituida por el <b>Comprobante de datos personales</b> , el cual se puede obtener en la sección<br>".             |
|                                                                            | Datos personales                                                                                                    |
|                                                                            | Actualización de datos personales                                                                                                    |
|                                                                            | Inscripción                                                                                                    |
|                                                                            | Registro y cambios en la inscripción al posgrado 🍼                                                                                   |
|                                                                            | Permanencia                                                                                                    |
|                                                                            | Consulta de historias académicas y constancia de actividades académicas para beca                                                    |
|                                                                            | Consulta de horarios y tutores                                                                                                    |
|                                                                            | Consulta horarios de otro programa de posgrado                                                                                       |
|                                                                            | Autenticación                                                                                                    |
|                                                                            | Cambio de contraseña                                                                                                    |

Una vez que has ingresado, observará una página donde deben aparecer los programas a los que está o estuvo inscrito. Identifique el programa al que le corresponde actualmente e ingrese en "Inscribirse".

|                                 | 5173 DOCTORADO EN PSICOLOGÍA             |              |
|---------------------------------|------------------------------------------|--------------|
| Programa:                       | 129 PROGRAMA DE MAESTRÍA Y DOCTORADO EI  | N PSICOLOGÍA |
| Entidad:                        | 19 FACULTAD DE PSICOLOGÍA                |              |
| Campo del conocimiento:         | 1 ANÁLISIS EXPERIMENTAL DEL COMPORTAMIEN | ТО           |
| Semestre de ingreso:            | 2023-1                                   |              |
| Semestre límite de inscripción: | 2026-2                                   |              |

#### **DOCTORADO:**

Los alumnos de primer ingreso tendrán la oportunidad de realizar el llenado de la información que corresponda a los espacios 1 y 3.

| 5175 DC                            | JUTUKADU EN POICULUGIA                |
|------------------------------------|---------------------------------------|
| ¿Tiene algún tipo de discapacidad? | ○ Sí ○ No                             |
| Alum                               | no de doctorado                       |
| Proyecto de investigación          | Espacio 1                             |
| Otras actividades académicas       | Espacio 2                             |
| Tutores                            | Consultar RFC's                       |
| 1 R.F.C. del Tutor. Espacio 3      | 2 R.F.C. del Tutor                    |
| -                                  | Comité Tutoral                        |
| 1Comité Tutoral.                   | 2 Comité Tutoral.                     |
| 3 Comité Tutoral.                  | 4 Comité Tutoral.                     |
| 5 Comité Tutoral.                  | Consultar RFC's                       |
| Consultar todos los Horarios*      | Consulta horarios solo su plan*       |
| Entidad                            | Clave de la actividad académica Grupo |
| Es                                 | pacio 4                               |

Estos son los únicos que deberán ser registrados e igualmente sólo permite hacer cambios en una sola ocasión. Los alumnos de primer ingreso NO deberán incluir la información de un segundo tutor o comité tutor. Por favor asegúrate de escribir todos los datos correctamente.

Con respecto al *Espacio 2* deberán ingresar la información que corresponda con el semestre que están cursando:

- Primer semestre: Actividades de Investigación I, Congreso del Posgrado y Actividades Académicas Complementarias.
- Segundo semestre: Actividades de Investigación II y Actividades Académicas Complementarias.
- Tercer semestre: Actividades de Investigación III, Congreso del Posgrado y Actividades Académicas Complementarias.
- Cuarto semestre: Actividades de Investigación IV y Actividades Académicas Complementarias.
- Quinto semestre: Actividades de Investigación V, Congreso del Posgrado y Actividades Académicas Complementarias.
- Sexto semestre: Actividades de Investigación VI y Actividades Académicas Complementarias.
- Séptimo semestre: Actividades de Investigación VII, Congreso del Posgrado y Actividades Académicas Complementarias.
- Octavo semestre: Actividades de Investigación VIII y Actividades Académicas Complementarias.

En reinscripción, el sistema ya no permitirá volver a ingresar datos del tutor o cambiar el nombre del proyecto por lo que sólo deberán concluir el proceso seleccionando.

NOTA IMPORTANTE: Los alumnos de doctorado deberán dejar VACÍA la información del espacio 4.

# MAESTRÍA:

En el caso de los alumnos de maestría deberán ingresar la información relacionada el tutor (Espacio 3) y llenar el espacio 4 con la entidad, clave de la actividad académica y grupo de acuerdo con la información proporcionada en la página web del programa y por el/la responsable de residencia.

Una vez concluido, deberán seleccionar "envío registro", mismo que se encuentra en la parte inferior derecha.

| 00000000                       |                                                | ALUMNO PRUEBA                         |                      |
|--------------------------------|------------------------------------------------|---------------------------------------|----------------------|
| 5                              | 173 DOCTORADO EN PSI                           | ICOLOGIA                              |                      |
| Tiene algún tipo de discapació | lad?                                           | 🔾 Sí 🗿 No                             |                      |
| A                              | lumno de doct                                  | orado                                 |                      |
| No                             | ombre del proyecto de inv                      | vestigación                           |                      |
|                                | Nombre proyecto                                |                                       |                      |
| Otras actividades académicas   | Actividades de Investig<br>Académicas Compleme | ación V, Coloquio de Doc<br>entarias. | torado y Actividades |
| Tutor: D ALUMNO PRUEB          | A                                              |                                       |                      |
| Miembro del comité tutor:      | ALUMNO PRUEBA                                  |                                       |                      |
| Miembro del comité tutor:      | ALUMNO PRUEBA                                  |                                       |                      |
| Consultar todos los Horarios** |                                                | Todos la                              | s Horarios con cupo  |
|                                |                                                |                                       |                      |

Si el proceso se ha concluido satisfactoriamente, la página indicará que ya se encuentra registrado.

## El alumno ya está registrado

| No. de cuenta      | 000000000       | Alumno(a) | ALUMNO PRUEBA |
|--------------------|-----------------|-----------|---------------|
| Comprobante de reg | istro académico |           |               |

Finalmente solicita el comprobante de registro, descárgalo en tu equipo de cómputo y resguárdalo.

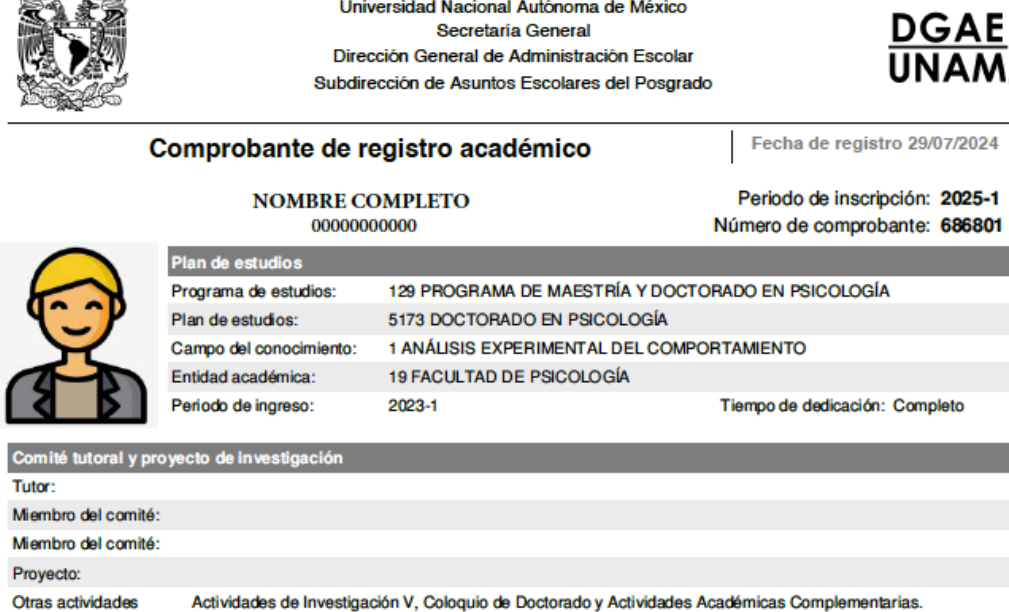

Si desea cambiar de tutores o proyecto de investigación, acuda a Servicios Escolares de su Programa de Estudios.

Inscripción pendiente de autorizar por el Programa de Posgrado

Reporte emitido a través del SIAEP

NOTA IMPORTANTE: De manera inicial, el comprobante de inscripción indica "pendiente de autorizar". Esto es NORMAL, y aparecerá el código QR una vez que la Coordinación realice la autorización. Esto puede suceder en el transcurso de dos semanas.

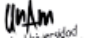

Universidad Nacional Autónoma de México

Para descargar el comprobante de registro ya autorizado deberás ingresar nuevamente a <u>https://www.saep.unam.mx</u>, ingresar tus claves de acceso y dirigirte a "Registro y cambios en la inscripción al posgrado".

|                                                                       | Servicios para alumnos<br>ALUMNO PRUEBA<br>NÚMERO CUENTA                                                                                |
|-----------------------------------------------------------------------|----------------------------------------------------------------------------------------------------|
| Aviso: El alumnado que tengan al<br>todas sus actividades académica:  | guna actividad académica pendiente de ser evaluada, <b>no podrá inscribirse en el siguiente semestre</b> hasta que<br>s sean evaluadas. |
| La hoja de datos personales para<br>'Actualización de datos personale | graduados ha sido sustituida por el <b>Comprobante de datos personales</b> , el cual se puede obtener en la sección<br>es".             |
|                                                                       | Datos personales                                                                                                    |
|                                                                       | Actualización de datos personales                                                                                                    |
|                                                                       | Inscripción                                                                                                    |
| T T                                                                   | Registro y cambios en la inscripción al posgrado 🝼                                                                                      |
|                                                                       | Permanencia                                                                                                    |
|                                                                       | Consulta de historias académicas y constancia de actividades académicas para beca                                                       |
|                                                                       | Consulta de horarios y tutores                                                                                                    |
|                                                                       | Consulta horarios de otro programa de posgrado                                                                                          |
|                                                                       | Autenticación                                                                                                    |
|                                                                       | Cambio de contraseña                                                                                                    |

Identifica nuevamente el plan al que te encuentras inscrito actualmente y selecciona "ver comprobante de registro académico". Descarga nuevamente el documento y resguárdalo en tu equipo.

|                                          | 5173 DOCTORADO EN PSICOLOGÍA                       |
|------------------------------------------|----------------------------------------------------|
| Programa:                                | 129 PROGRAMA DE MAESTRÍA Y DOCTORADO EN PSICOLOGÍA |
| Entidad:                                 | 19 FACULTAD DE PSICOLOGÍA                          |
| Campo del conocimiento:                  | 1 ANÁLISIS EXPERIMENTAL DEL COMPORTAMIENTO         |
| Semestre de ingreso:                     | 2023-1                                             |
| Semestre límite de inscripción:          | 2026-2                                             |
| Fechas de inscripción: del 29/julio/2024 | l, 10:00 GMT-6 al 02/agosto/2024, 23:59 GMT-6      |
|                                          | VER COMPROBANTE DE REGISTRO ACADÉMICO              |